LENOVO THINKSTATION P520C, P520, P720, & P920

# WINDOWS 10 INSTALLATION

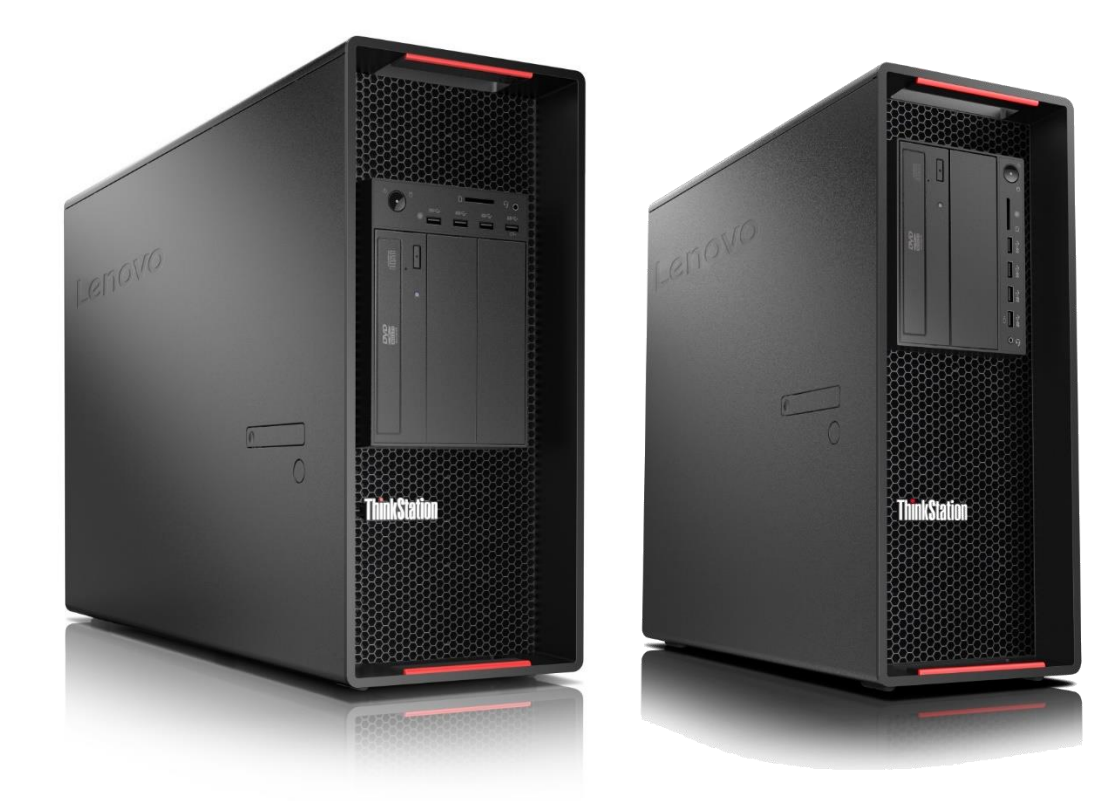

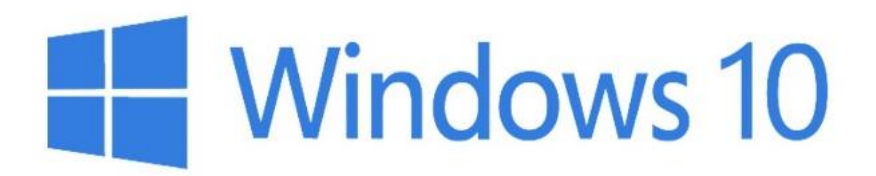

#### Contents

**OVERVIEW** 

SECTION 1 – BIOS & PRE-INSTALLATION STEPS

SECTION 2 – WINDOWS 10 INSTALLATION

SECTION 3 – WINDOWS 10 UPGRADE USING MEDIA CREATION TOOL

SECTION 4 – DOCUMENT REVISION HISTORY

#### **Overview**

The purpose of this document is to provide guidance for users on how to install a Windows 10 retail operating system on their ThinkStation P520c, P520, P720, and P920 systems.

## Section 1 – BIOS & Pre-Installation Steps

The first step before installing Windows is to make sure BIOS is setup correctly. It is important to note which type of partitioning method (GPT or MBR) before attempting to install any operating system on their system.

- For UEFI/GPT installations (recommended):
  - Boot into BIOS by pressing the F1 key at the "Lenovo" splash screen.

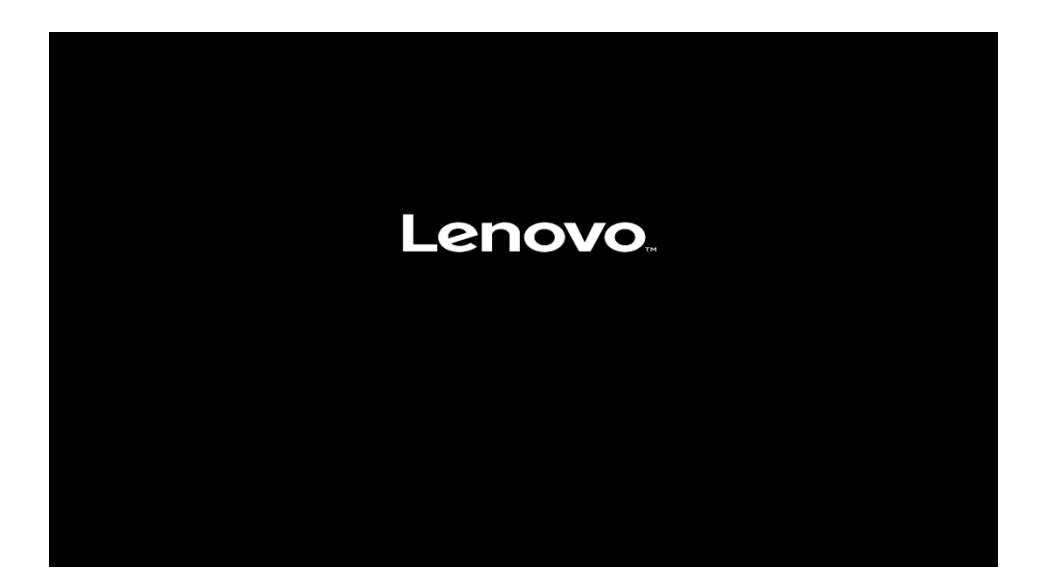

• Select "Setup" from the screen indicated below.

Version 1.01.0040. Copyright (C) 2017 American Megatrends, Inc

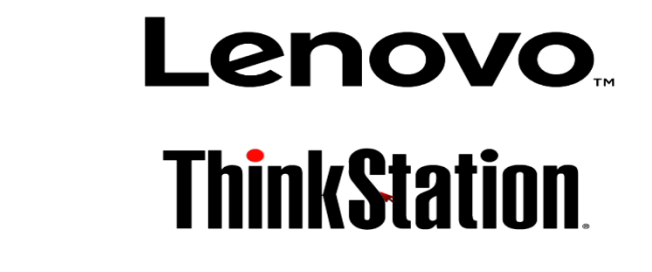

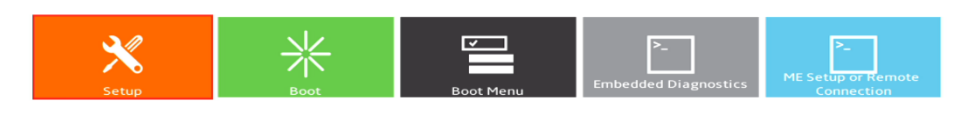

 Select the "Exit" menu option along the left column and set "OS Optimized Defaults" along the right column to "Enabled".

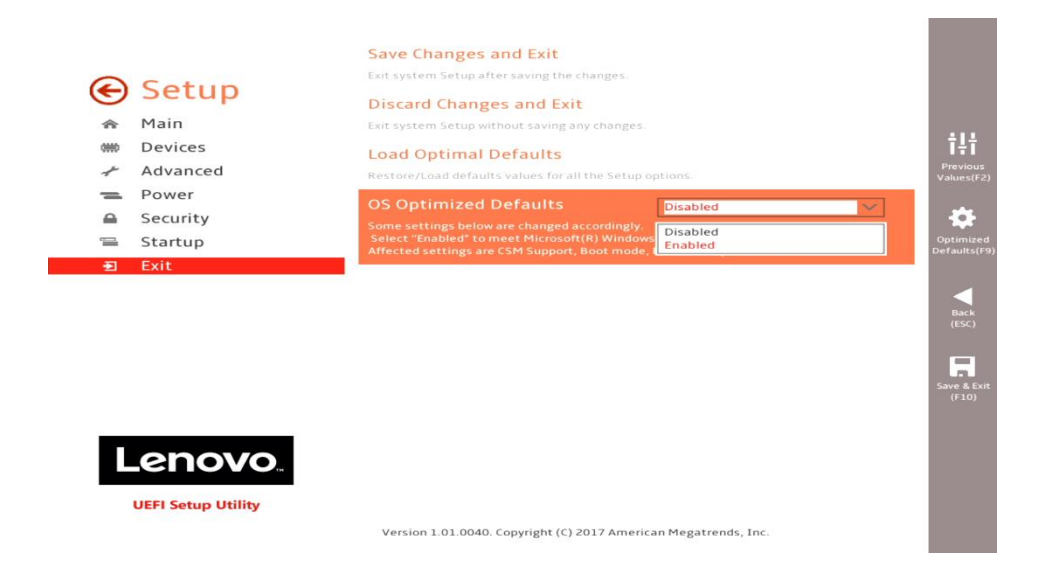

• Select "Yes" at the confirmation screen indicated below.

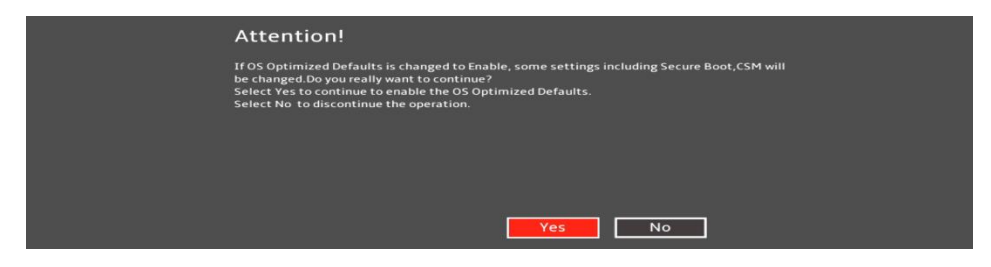

• Select F10 to "Save and Exit" BIOS.

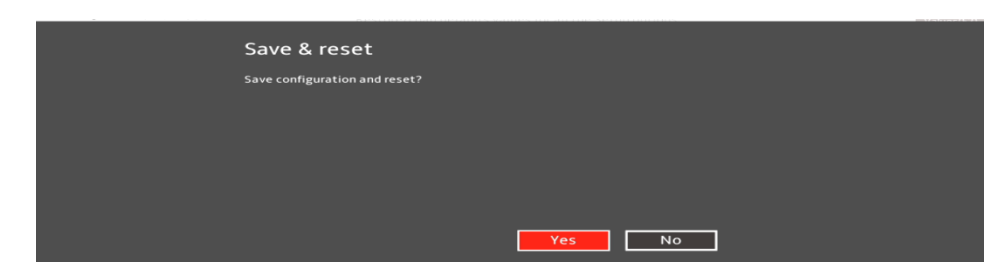

- Insert the Windows 10 install media (either through USB or CD/DVD).
- Power on the system and press the F12 key whenever the following Lenovo splash screen appears.

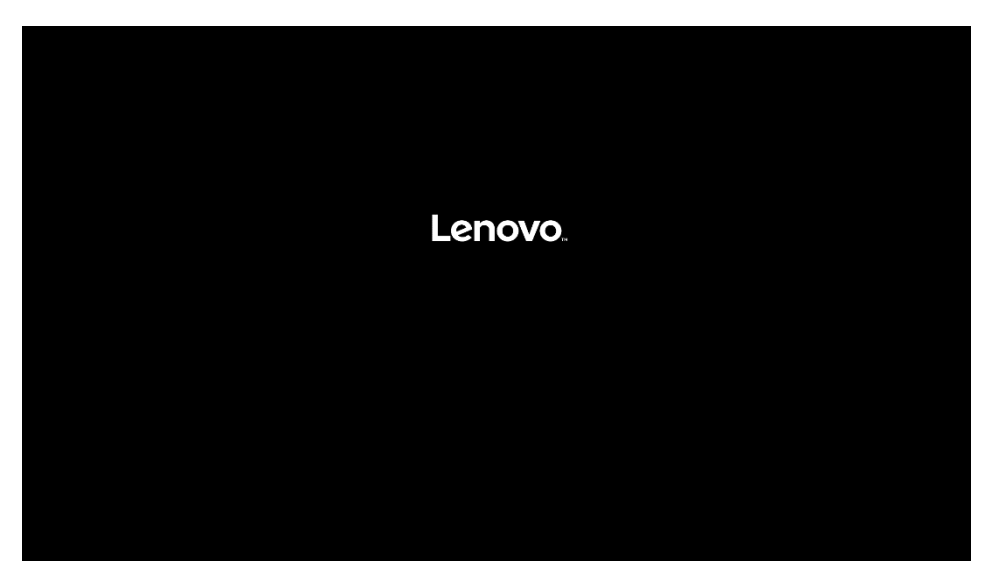

 Select the Windows bootable installation media "UEFI" option from the F12 boot menu.

| Startup Device Menu:                                    |
|---------------------------------------------------------|
| SATA 7: PLDS DVDROM DH16D8SH                            |
| LEFI: PLDS DVDROM DH16D8SH                              |
| Network 1:                                              |
| └── UEFI: IPV4 Intel(R) Ethernet Connection (H) I219–LM |
| └── UEFI: IPV6 Intel(R) Ethernet Connection (H) I219–LM |
| Network 2:                                              |
| └── UEFI: IPV4 Intel(R) I210 Gigabit Network Connection |
| └── UEFI: IPV6 Intel(R) I210 Gigabit Network Connection |
| Enter Setup                                             |
|                                                         |
| ↑ and ↓ to move selection                               |

- For Legacy/MBR installations:
  - Boot into BIOS by pressing the F1 key at the "Lenovo" splash screen.

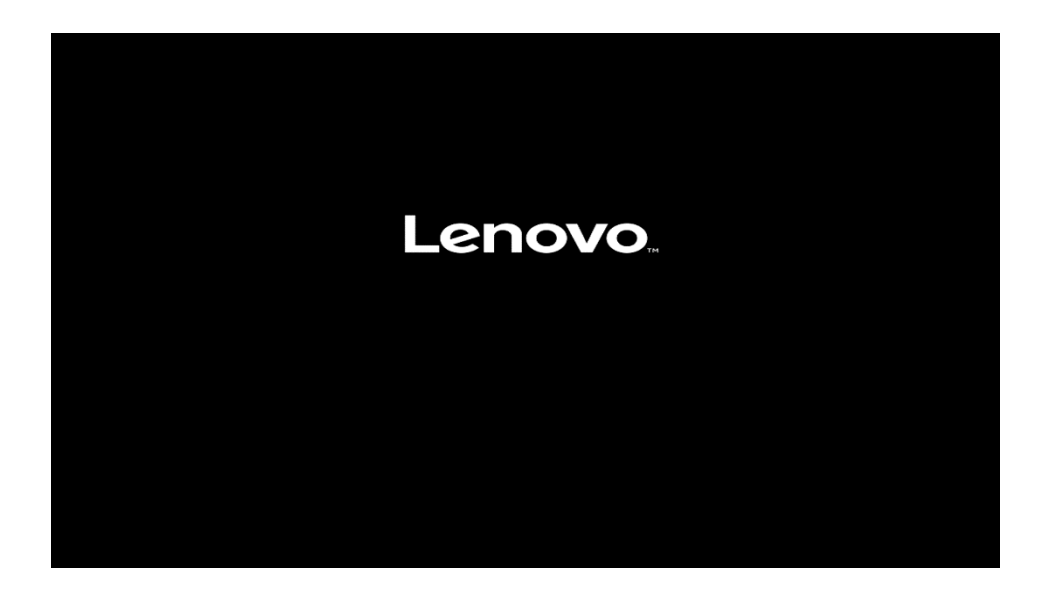

• Select "Setup" from the screen indicated below.

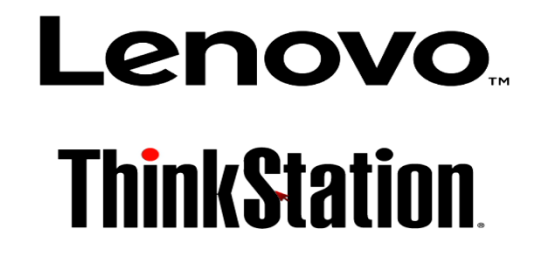

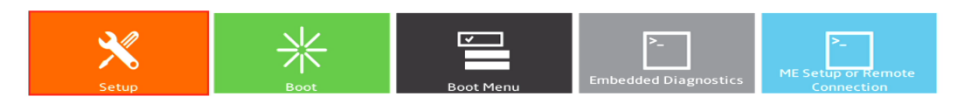

Version 1.01.0040. Copyright (C) 2017 American Megatrends, Inc.

• Select the "Exit" menu option along the left column and set "OS Optimized Defaults" along the right column to "Disabled".

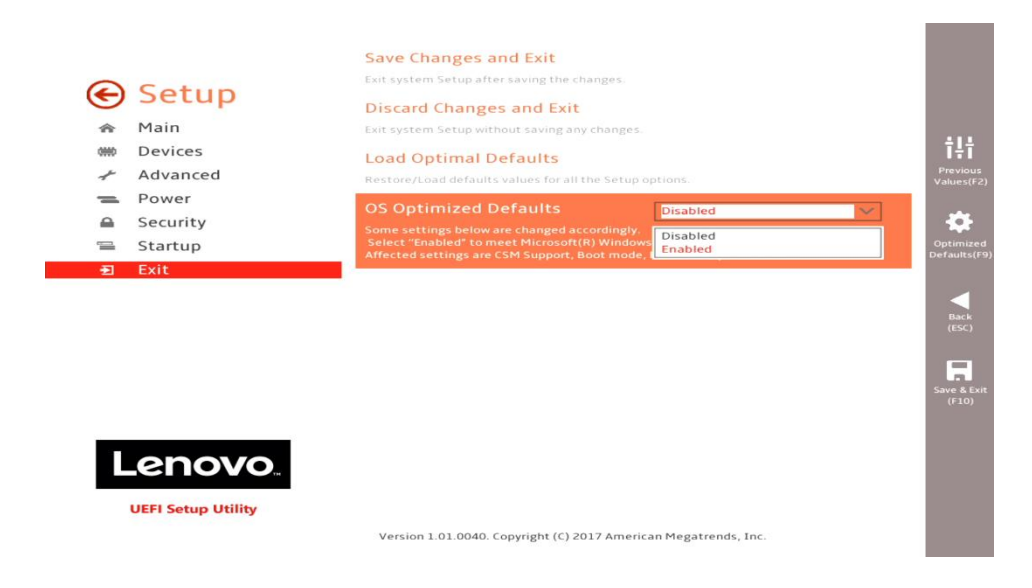

 Select "Startup" menu option along the left column and select the "CSM Configuration" option along the right column.

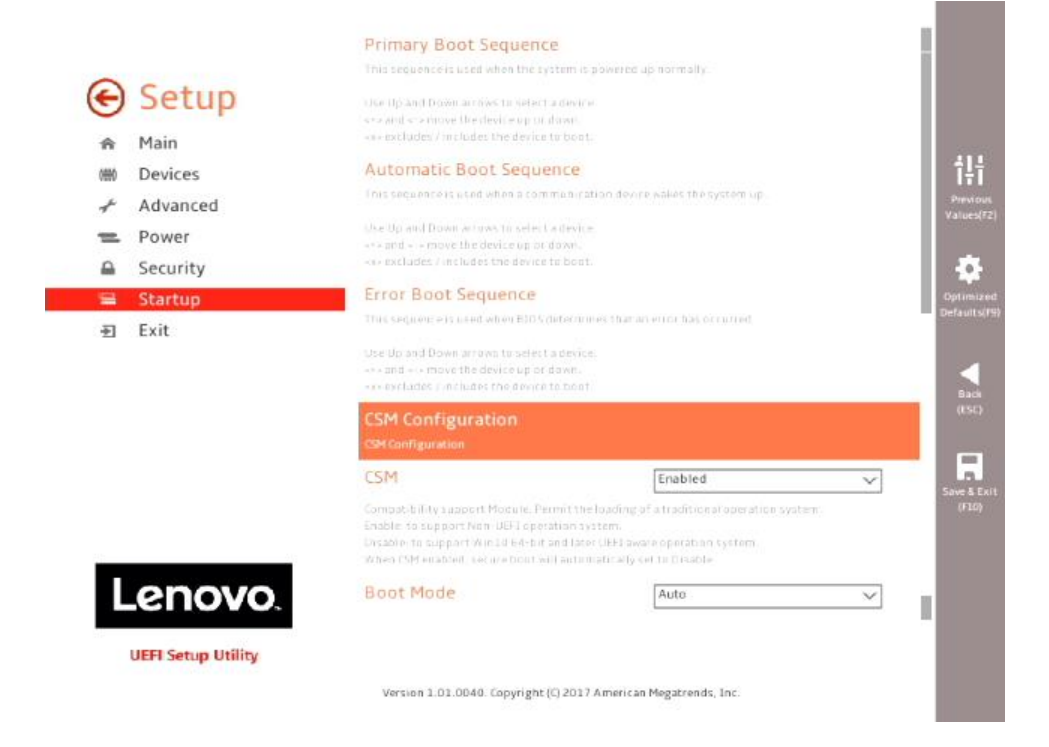

• Select the "Storage" option ROM and set the pull-down menu to "Legacy".

|      |                                       |                                        | dei                                    |          |
|------|---------------------------------------|----------------------------------------|----------------------------------------|----------|
|      | Satur                                 | Network                                | Legacy                                 | $\sim$   |
| S    | Setup                                 | Controls the execution of UEFI and Leg | acy PXE OpROM                          |          |
| ŵ    | Main                                  | Storage                                | UEFI                                   | $\sim$   |
| 0000 | Devices                               | Controls the execution of UEFI and Leg | acy Storage OpROM                      |          |
| -st  | Advanced                              | Video                                  | Legacy                                 | $\sim$   |
| =    | Power                                 | Controls the execution of UEFI and Leg | acy Video OpROM                        |          |
|      | Security                              | Other PCI devices                      | Legacy                                 | $\sim$   |
| 2    | Startup                               | Determines OpROM execution policy f    | or devices other than Network, Storage | or Video |
| _    |                                       |                                        |                                        |          |
|      |                                       |                                        |                                        |          |
|      |                                       |                                        |                                        |          |
|      |                                       |                                        |                                        |          |
|      |                                       |                                        |                                        |          |
|      |                                       |                                        |                                        |          |
|      |                                       |                                        |                                        |          |
|      |                                       |                                        |                                        |          |
|      |                                       |                                        |                                        |          |
|      |                                       |                                        |                                        |          |
|      |                                       |                                        |                                        |          |
|      |                                       |                                        |                                        |          |
|      | opovo                                 |                                        |                                        |          |
|      | enovo.                                |                                        |                                        |          |
| Ľ    | -CNOVO.                               |                                        |                                        |          |
| L    | <b>-CNOVO</b> .<br>UEFI Setup Utility |                                        |                                        |          |

• Select F10 to "Save and Exit" BIOS.

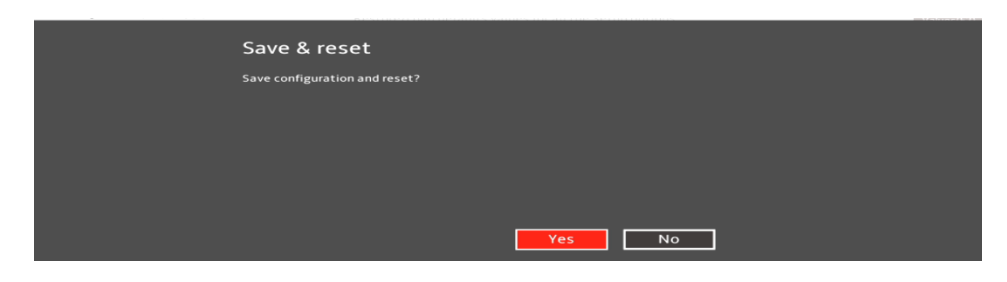

- Insert the Windows 10 install media (either through USB or CD/DVD).
- Power on the system and press the F12 key whenever the following Lenovo splash screen appears.

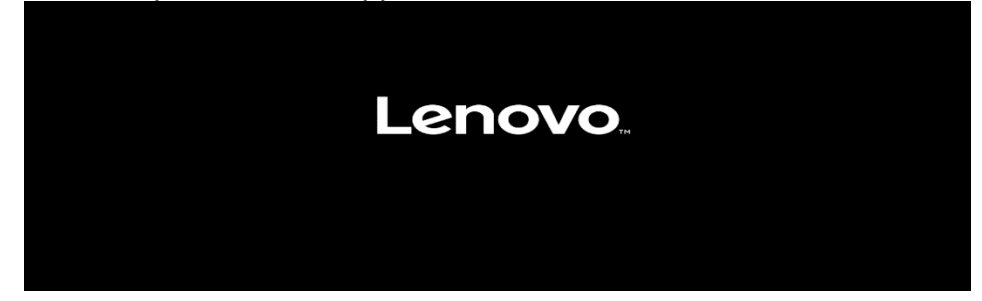

 Select the Windows bootable installation media "Legacy" option from the F12 boot menu.

| Startup Device Menu:                                                                                                    |
|----------------------------------------------------------------------------------------------------|
| SATA 7: PLDS DVDROM DH16D8SH<br>Legacy: PLDS DVDROM DH16D8SH<br>UEFI: PLDS DVDROM DH16D8SH<br>Network 1:<br>Legacy: IBA CL Slot 00FE v0110<br>UEFI: IPV4 Intel(R) Ethernet Connection (H) I219-LM<br>UEFI: IPV6 Intel(R) Ethernet Connection (H) I219-LM<br>Network 2:<br>Legacy: IBA GE Slot 0200 v1555<br>UEFI: IPV4 Intel(R) I210 Gigabit Network Connection<br>UEFI: IPV6 Intel(R) I210 Gigabit Network Connection<br>Enter Setup |
| ↑ and ↓ to move selection                                                                                                    |

## Section 2 – Windows 10 Installation

Follow the steps below to proceed with the Windows 10 installation.

1. Select the following Language, Time, and Keyboard Layout and select "Next".

| 📫 Windows Setup                                                                                                    |
|----------------------------------------------------------------------------------------------------|
| - Windows <sup>-</sup>                                                                                                    |
| Language to install: English (United States)                                                                                 |
| Time and currency format: English (United States)                                                                            |
| Keyboard or input method: US                                                                                                 |
| Enter your language and other preferences and click "Next" to continue.   © 2015 Microsoft Corporation. All rights reserved. |

2. Select "Install now" option.

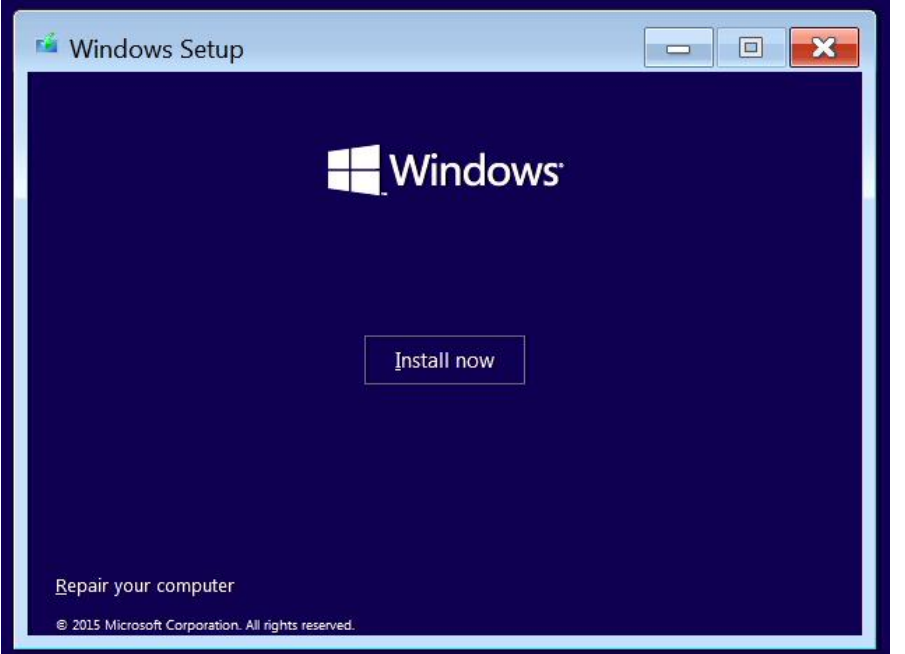

3. Enter the product key to activate Windows and press "Next", or press "Skip" to enter a valid product key later.

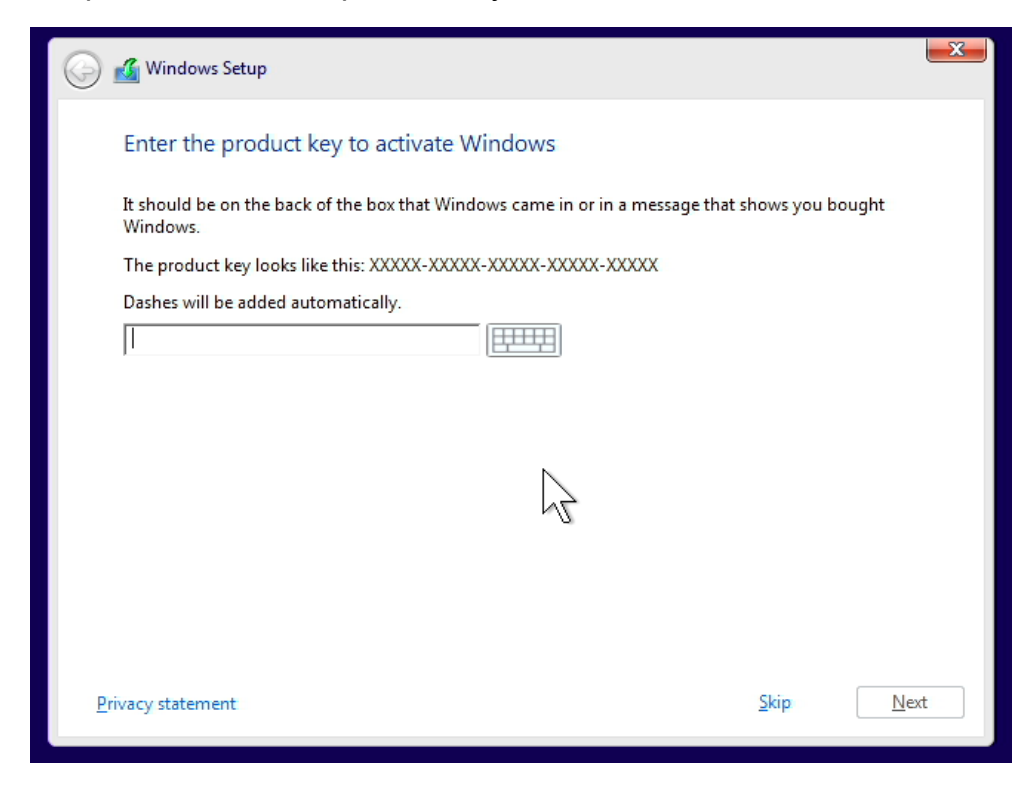

4. Check the box next to "I accept the license terms" and select "Next".

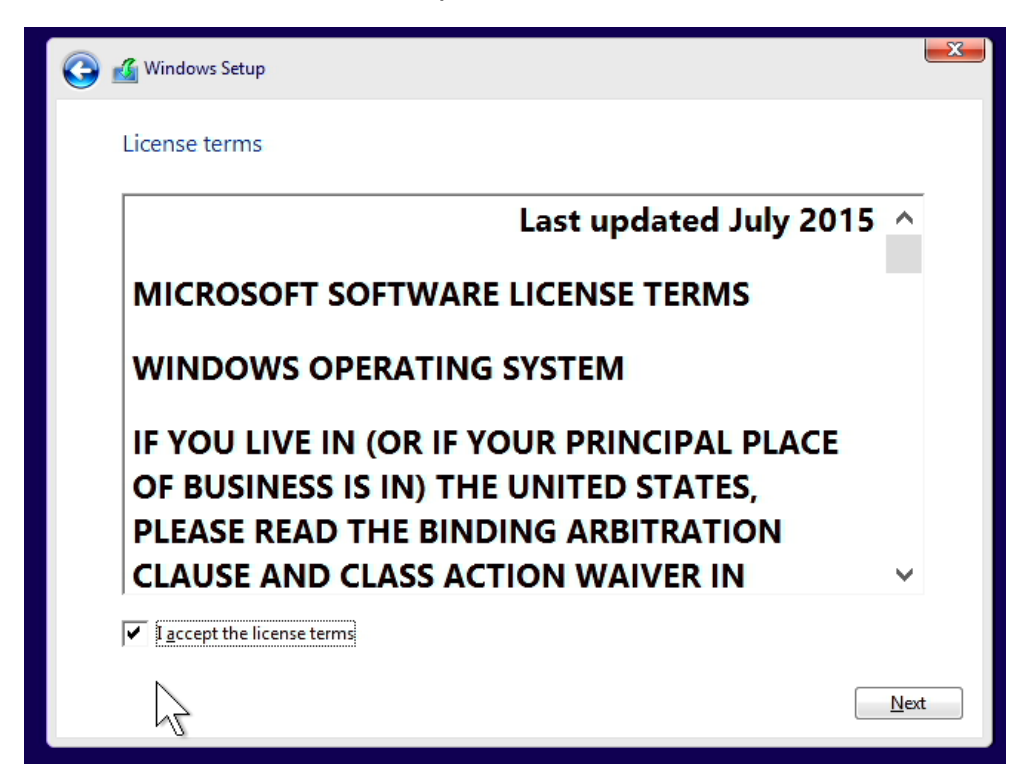

- 5. Choose the type of installation to perform.
  - <u>To upgrade to Windows 10 from an earlier version of Windows</u>, select the "Upgrade" option below.
  - <u>To perform a clean OS installation</u>, select "Custom: Install Windows only (advanced)" option below. *For instructional purposes, this option was selected below.*

| Windows Setup                                                                                                    |                                                                                                    |
|----------------------------------------------------------------------------------------------------|----------------------------------------------------------------------------------------------------|
| Which type of installation do you v                                                                                                    | vant?                                                                                                    |
| Upgrade: Install Windows and keep fi<br>The files, settings, and applications are mov<br>available when a supported version of Wind                                                       | <b>les, settings, and applications</b><br>ed to Windows with this option. This option is only<br>ows is already running on the computer. |
| <b>Custom: Install Windows only (advan</b><br>The files, settings, and applications aren't m<br>make changes to partitions and drives, start<br>recommend backing up your files before yo | <b>ced)</b><br>oved to Windows with this option. If you want to<br>the computer using the installation disc. We<br>u continue.           |
| <u>t</u> elp me decide                                                                                                    |                                                                                                    |

6. Select the "Load driver" option to load the appropriate driver for the storage device.

| 3 | 🔏 Windows Se          | tup                            |                   |                   |                  |            | X  |
|---|-----------------------|--------------------------------|-------------------|-------------------|------------------|------------|----|
|   | Where do y            | ou want to instal              | l Windows?        |                   |                  |            |    |
|   | Na                    | me                             |                   | Total size        | Free space       | Туре       |    |
|   | <                     |                                |                   |                   |                  | 2          |    |
|   | € <u>R</u> efresh     | $\times_{\underline{D}}$ elete |                   | <u>F</u> ormat    | -∦- N <u>e</u> w |            |    |
|   | 🛞 <u>L</u> oad driver | Extend                         | 1                 |                   |                  |            |    |
| A | We couldn't fir       | nd any drives. To get a        | storage driver, c | lick Load driver. |                  |            |    |
|   |                       |                                | $\searrow$        |                   |                  | <u>N</u> e | xt |

- For storages devices attached to the Intel storage controller, load the Intel Rapid Storage Technology enterprise (RSTe) driver.
  - Select "Browse", and browse to the CD, DVD, or USB flash drive to where the storage device driver is located and select "OK".

| Load driver                                                         | ×                                                       |
|---------------------------------------------------------------------|---------------------------------------------------------|
| To install the device driver for y driver files, and then click OK. | our drive, insert the installation media containing the |
| Note: The installation media ca                                     | be a CD, DVD, or USB flash drive.                       |
|                                                                     |                                                         |
|                                                                     |                                                         |
|                                                                     | Browse OK Cancel                                        |

| Browse for Folder                        |
|------------------------------------------|
| Browse to the driver, and then click OK. |
| ✓ 👡 Removable Disk (C:)                  |
| ✓ Intel RSTe                             |
| 📜 Linux                                  |
| ✓ ] Win10                                |
| ✓                                        |
| ✓ ] 1K1RAD137                            |
| RSTe_5.2.0.1215_F6-drivers               |
| > 📙 RSTe_5.2.Q.1215_Install              |
| > 📙 Win7 🦙                               |
| > 🥥 CD Drive (D:) ESD-ISO                |
| > 👡 Boot (X:)                            |
| OK Cancel                                |

- For storages devices attached to the Broadcom controller, load the Broadcom storage driver.
  - $\circ~$  Select "Browse", browse to the CD, DVD, or USB flash drive to where the storage device driver is located and select "OK".

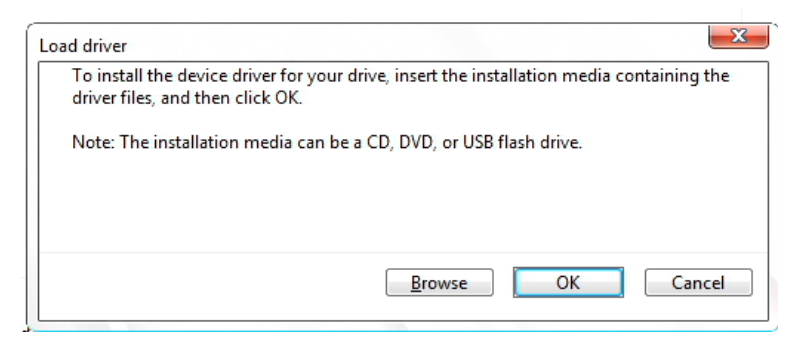

| ~ | - | Rer | mova | able Dis | k (C | :)                  | ^ |
|---|---|-----|------|----------|------|---------------------|---|
|   | > |     | Inte | RSTe     |      |                     |   |
|   | ~ |     | LSI  | Card     |      |                     |   |
|   |   | >   |      | Linux    |      |                     |   |
|   |   | ~   |      | Window   | NS   |                     |   |
|   |   |     | ~    | 138      | BSA  | 5064                |   |
|   |   |     |      | ~        | 1]   | 8SAS064             |   |
|   |   |     |      | ~        |      | Driver_7.701.03.00  |   |
|   |   |     |      |          | -    | Win10_x64           |   |
|   |   |     |      |          |      | Win7 x64            |   |
|   |   |     |      | >        |      | LSAV002,220,000,000 |   |

8. Select the driver to install.

| 🚱 💰 Windows Setup                                                                       | <b>X</b>     |
|-----------------------------------------------------------------------------------------|--------------|
| Select the driver to install                                                            |              |
| Intel(R) RSTe Volume Management Device(VROC) (C:\Intel RSTe\Win10\1K1RAD137\1K1RAD137\1 |              |
|                                                                                         |              |
|                                                                                         |              |
|                                                                                         |              |
|                                                                                         |              |
| < >                                                                                     |              |
| ✓ Hide drivers that aren't compatible with this computer's hardware.                    |              |
| Br <u>o</u> wse <u>R</u> escan                                                          | <u>N</u> ext |

9. Select the drive to install Windows and select "Next" at the bottom.

| 🄰 💰 Windows Set | tup                     |        |                             | <u> </u> |
|-----------------|-------------------------|--------|-----------------------------|----------|
| Where do y      | ou want to install Wind | ows?   |                             |          |
| Na              | me                      | Total  | size Free space             | Туре     |
| Driv            | ve 1 Unallocated Space  | 906.2  | 2 GB 906.2 GB               |          |
|                 |                         |        |                             |          |
|                 |                         |        |                             |          |
|                 |                         |        |                             | _        |
| <               |                         |        |                             | >        |
| Refresh         | Delete                  | Eormat | <mark>∦</mark> N <u>e</u> w |          |
| 💿 Load driver   | Extend                  |        |                             |          |
|                 |                         |        |                             |          |
|                 |                         |        |                             |          |
|                 |                         |        |                             | Next     |
|                 |                         |        |                             |          |

10. Installing Windows screen.

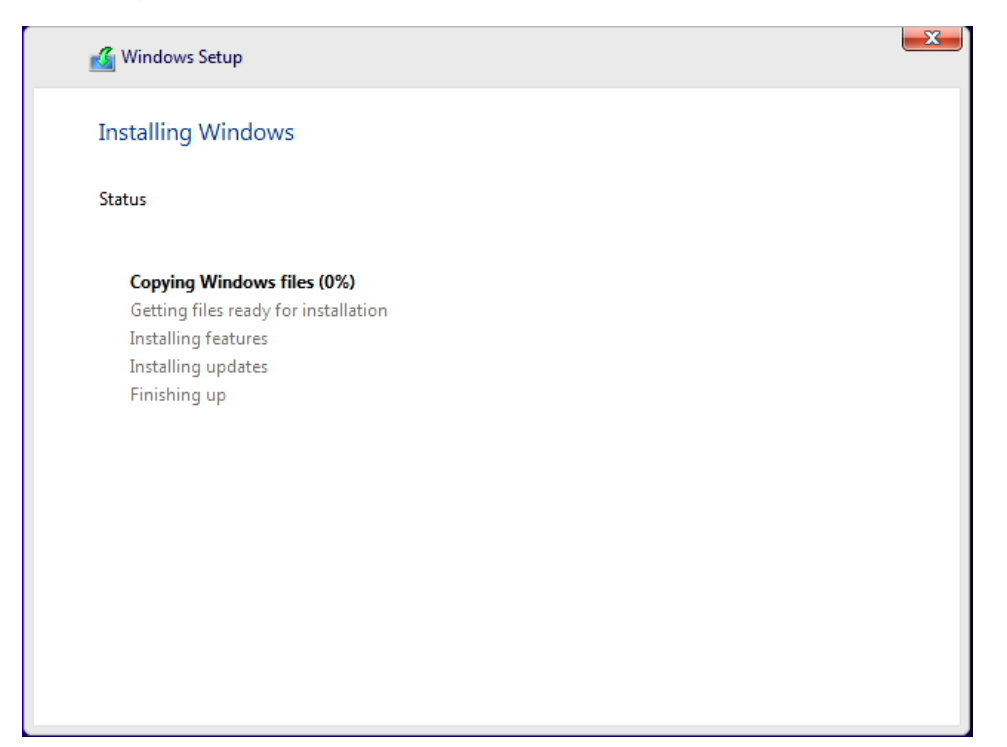

11. After the installation completes, the system will automatically reboot. If no product key was entered above, then it'll prompt to enter a product key again. Either enter the product key here and select "Next" or select "Do this later" at the bottom left.

| its time to en                                                                                                    | ter the prod                                                                                 | ист кеу                                                                         |                                                                 |  |
|----------------------------------------------------------------------------------------------------|----------------------------------------------------------------------------------------------|---------------------------------------------------------------------------------|-----------------------------------------------------------------|--|
| Look for it on the box that yo<br>Windows, or on the Certificat<br>inside the battery compartme<br>is plugged in.) | ur Windows DVD came in, i<br>e of Authenticity sticker, wh<br>int of your laptop. (It's okay | n an email that shows th<br>ich you'll find on your P<br>to remove the battery, | at you bought<br>C, power adapter, or<br>to long as your laptop |  |
| Enter the product key                                                                                              |                                                                                              |                                                                                 |                                                                 |  |
|                                                                                                    |                                                                                              |                                                                                 |                                                                 |  |
|                                                                                                    |                                                                                              |                                                                                 |                                                                 |  |
| t looks similar to this: XXXXX                                                                                     | -xxxxx-xxxxx-xxxxx-xxx                                                                       | xx                                                                              |                                                                 |  |
| It looks similar to this: XXXXX                                                                                    | -xxxxx-xxxxx-xxxxx-xxx                                                                       | xx                                                                              |                                                                 |  |
| It looks similar to this: XXXXX                                                                                    | -xxxxx-xxxxx-xxxxx-xxx                                                                       | xx                                                                              |                                                                 |  |
| It looks similar to this: XXXXX                                                                                    | -xxxxx-xxxxx-xxxxx-xxx                                                                       | xx                                                                              |                                                                 |  |
| t looks similar to this: XXXXX                                                                                     | -xxxxx-xxxxx-xxxxx-xxx                                                                       | XX                                                                              |                                                                 |  |
| t looks similar to this: XXXXX                                                                                     | -xxxxxx-xxxxxx-xxxx                                                                          | XX                                                                              |                                                                 |  |
| It looks similar to this: XXXXX<br>Privacy statement                                                               | -xxxxx-xxxxx-xxxx                                                                            | XX                                                                              |                                                                 |  |

12. Select "Use Express Settings" at the bottom right to use the default settings or select "Customize settings" at the bottom left. For instructional purposes, "Use Express settings" was selected.

| Get going fast                                                                                                    |                                                                        |                                   |  |
|----------------------------------------------------------------------------------------------------|------------------------------------------------------------------------|-----------------------------------|--|
| Change these at any time. Select Use Express setting                                                                                       | gs to:                                                                 |                                   |  |
| Personalize your speech, typing, and inking input by s<br>other associated input data to Microsoft. Let Microsof<br>recognition platforms. | ending contacts and calendar de<br>ft use that info to improve the su  | tails, along with<br>ggestion and |  |
| Let Windows and apps request your location, includin<br>personalize your experiences. Send Microsoft and trus<br>location services.        | g location history, and use your a<br>sted partners some location data | dvertising ID to<br>to improve    |  |
| Help protect you from malicious web content and use<br>browsing, and make your overall experience better in<br>sent to Microsoft.          | e page prediction to improve read<br>Windows browsers. Your browsin    | ling, speed up<br>Ig data will be |  |
| Automatically connect to suggested open hotspots ar                                                                                        | nd shared networks. Not all netwo                                      | orks are secure.                  |  |
| Send error and diagnostic information to Microsoft.                                                                                        |                                                                        |                                   |  |
|                                                                                                    | k                                                                      |                                   |  |
| Learn more                                                                                                    |                                                                        |                                   |  |
| Customize settings                                                                                                    |                                                                        |                                   |  |
|                                                                                                    |                                                                        |                                   |  |

13. Create an account by typing a "User name". Optionally, type a password to make it secure.

| If you want to use a password, ch<br>others to quess. | oose something that v | rill be easy for you to re | member but hard for |  |
|-------------------------------------------------------|-----------------------|----------------------------|---------------------|--|
| Who's going to use this PC?                           |                       |                            |                     |  |
| User name                                             |                       |                            |                     |  |
| Make it secure.                                       |                       |                            |                     |  |
| Enter password                                        |                       |                            |                     |  |
| Re-enter password                                     |                       |                            |                     |  |
| Password hint                                         |                       |                            |                     |  |
|                                                       |                       |                            |                     |  |

14. Windows 10 desktop screen.

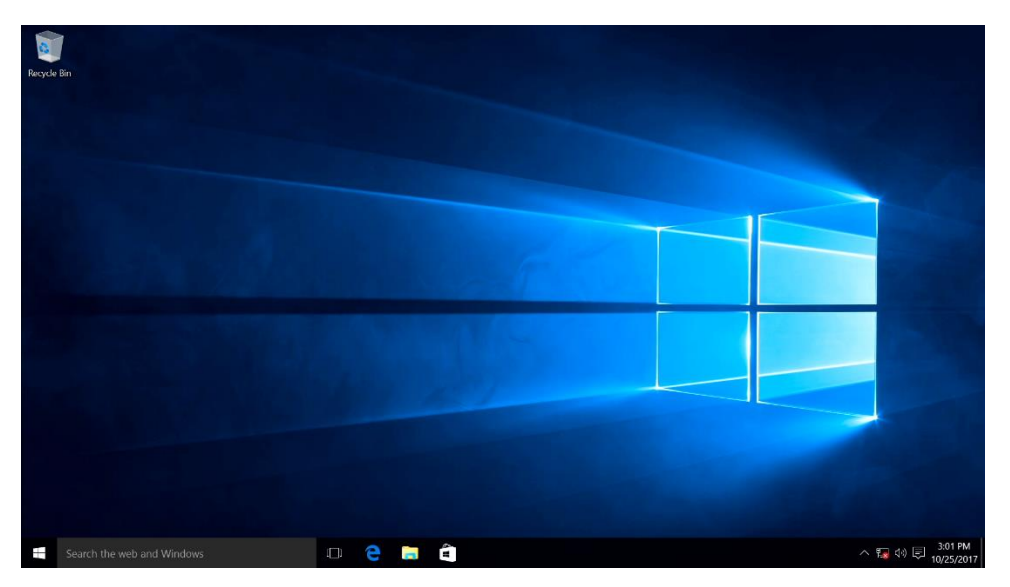

15. At this point, download and install the appropriate device drivers, i.e. Intel Chipset, Intel AMT, Ethernet, Graphics, etc. The device drivers can be found on the Lenovo Support website <u>here</u>.

## Section 3 – Upgrading to Windows 10 using Media Creation Tool

Follow the steps below for instructions on how to upgrade to Windows 10 using Microsoft 'media creation tool' from Microsoft's website linked below. It is important to note that to use Microsoft's media creation tool, a genuine Microsoft license key is necessary.

http://windows.microsoft.com/en-us/windows-10/media-creation-tool-install

- 1. Once the user downloads the appropriate 'media creation tool' from Microsoft's website (linked above), double-click the icon to launch the executable.
- 2. Select "Upgrade this PC now" and select "Next".

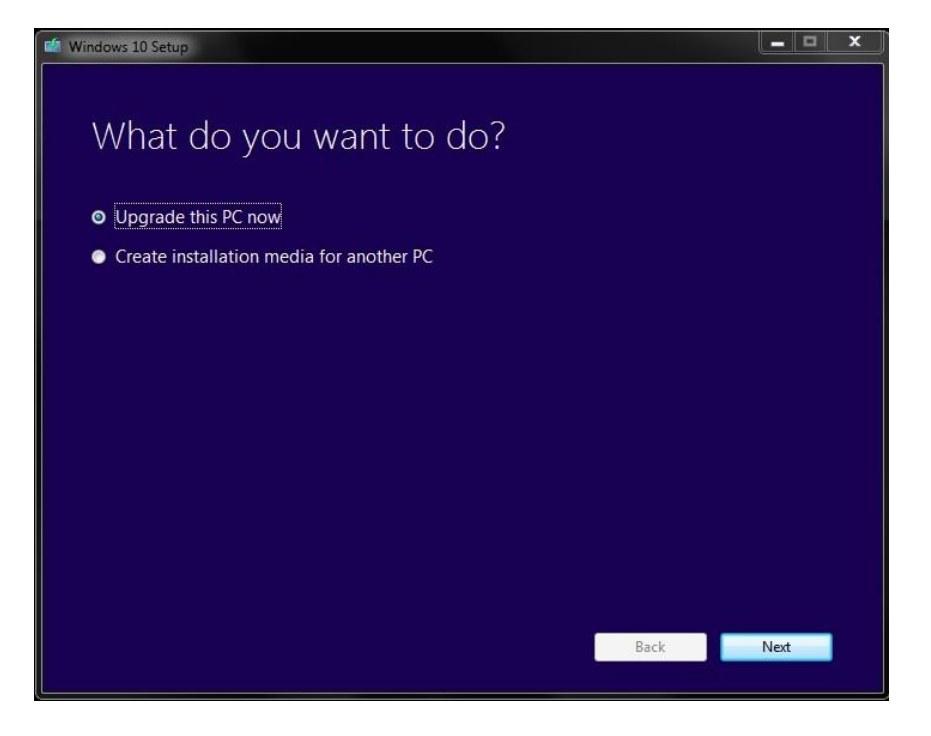

3. Accept the License terms.

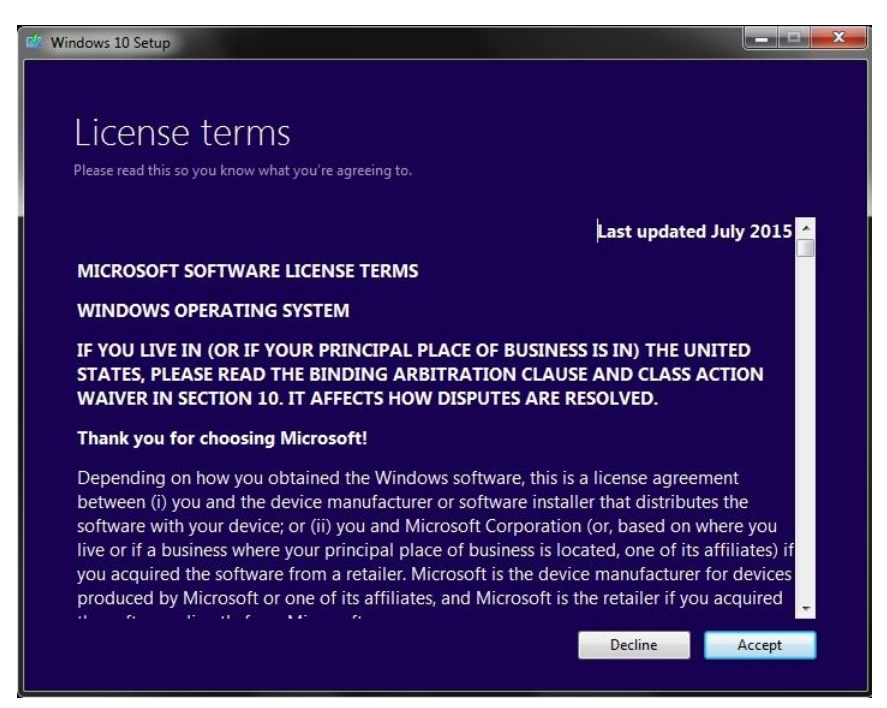

4. Select "Install" to start the installation. It's important to note, by default, Windows will keep any existing settings, personal files, and apps.

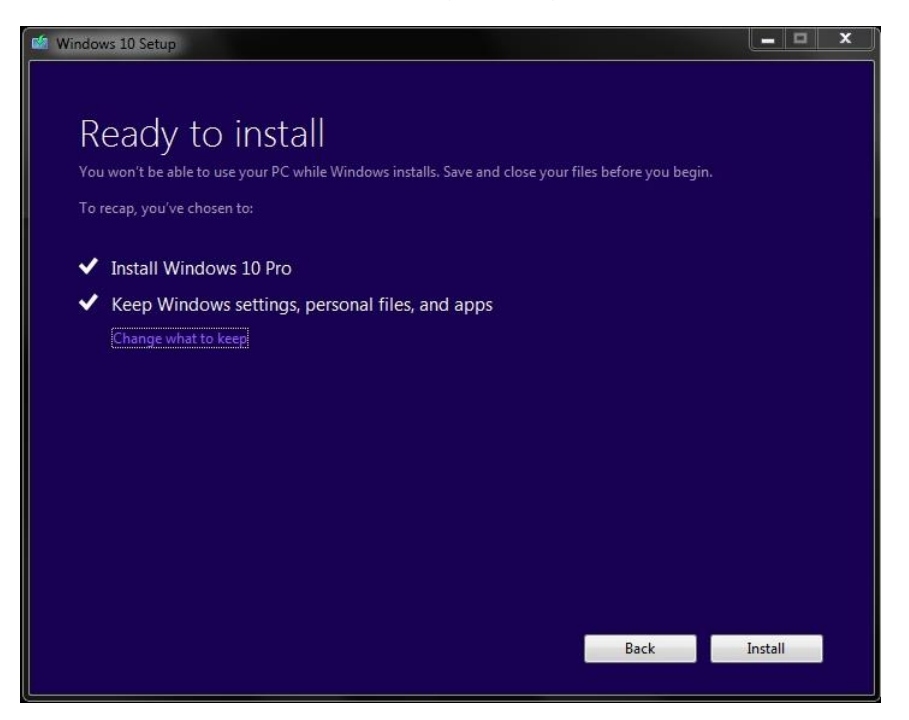

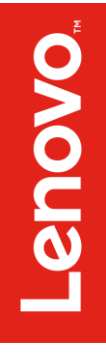

# Section 4 – Revision History

| Version | Date      | Author      | Changes/Updates        |
|---------|-----------|-------------|------------------------|
| 1.0     | 11/8/2017 | Jason Moebs | Initial launch release |